|                                       | a<br>y |
|---------------------------------------|--------|
| <b>Redatto da: RTI</b> II: 17/11/2022 |        |
| Approvato da: II:                     |        |
| Stato: In approvazione                |        |

# **S4F:** SAP FOR FUTURE

# **Progetto APSS-SAP S/4Hana**

# **Manuale Utente**

# **GESTIONE TRANSITIVI**

Versione 1.2

29/12/2022

| Versione 1.1 Page 1 of 29 | PROGETTO S4F |
|---------------------------|--------------|
|---------------------------|--------------|

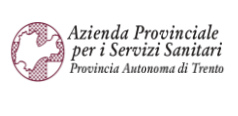

PROGETTO S4F

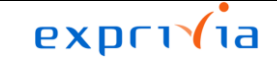

| Redatto da: RTI        | <b>II:</b> 17/11/2022 |
|------------------------|-----------------------|
| Approvato da:          | ll:                   |
| Stato: In approvazione |                       |

# Sommario

| 1.0 | Storia del documento                            | 3    |
|-----|-------------------------------------------------|------|
| 2.0 | Attivazione in anagrafica materiale             | 4    |
| 3.0 | Creazione richiesta verso il magazzino centrale | . 10 |
| 4.0 | Elaborazione RdA                                | . 14 |
| 5.0 | Entrata merce in magazzino centrale             | . 16 |
| 6.0 | Elaborazione Consegna, Picking e UM             | . 19 |
| 7.0 | EM da reparto                                   | . 27 |

| Versione 1.1 | Page 2 of 29 | PROGETTO S4F |
|--------------|--------------|--------------|
|              |              |              |

| Azienda Provinciale<br>per i Servizi Sanitari<br>Provincia Autonoma di Trento | PROGETTO S4F          |  |
|-------------------------------------------------------------------------------|-----------------------|--|
| Redatto da: RTI                                                               | <b>II:</b> 17/11/2022 |  |
| Approvato da:                                                                 | ll:                   |  |
| Stato: In approvazione                                                        |                       |  |

# 1.0 Storia del documento

Le informazioni contenute in questo documento mostrano la gestione dei beni transitivi tramite le App Fiori S/4HANA.

I beni transitivi sono beni che nei magazzini centrali non sono stoccati fisicamente e stabilmente, ma, all'arrivo in magazzino, transitano verso il magazzino richiedente. Di seguito si riporta una panoramica della gestione del flusso.

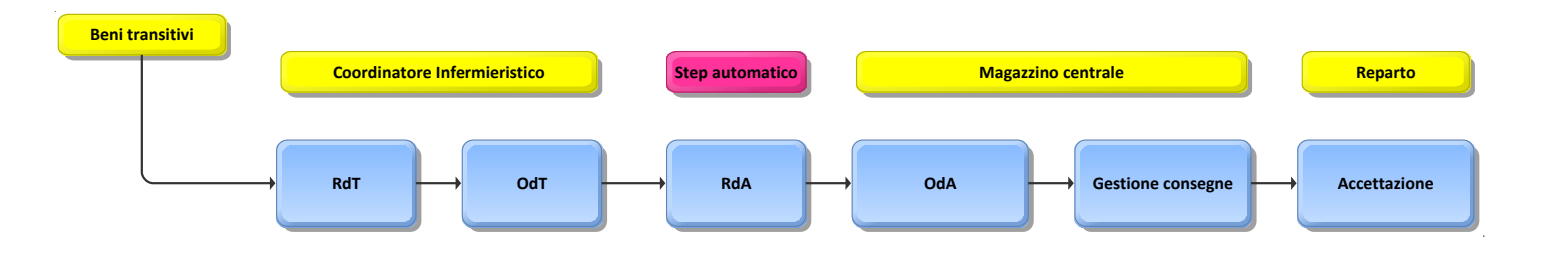

Punti salienti:

- 1. Attivazione in anagrafica materiale
- 2. Creazione richieste verso il magazzino centrale
- 3. Elaborazione RdA
- 4. Entrata merce in magazzino centrale
- 5. Elaborazione consegne
- 6. Gestione picking e UM
- 7. EM da reparto (non attiva al momento, sarà attivata successivamente all'avvio)

| Versione | Data       | Descrizione modifica | Progetto | Redatto da | Status          |
|----------|------------|----------------------|----------|------------|-----------------|
| 1.0      | 02/05/2022 | Prima stesura        | S4F      | RTI        | In approvazione |
| 1.1      | 17/11/2022 | Aggiornamento        | S4F      | RTI        | In approvazione |

|  | Versione 1.1 | Page 3 of 29 | PROGETTO S4F |
|--|--------------|--------------|--------------|
|--|--------------|--------------|--------------|

| Azienda Provinciale<br>per i Servizi Sanitari<br>Procincia Autonoma di Trento | PROGETTO S4F          |  |
|-------------------------------------------------------------------------------|-----------------------|--|
| Redatto da: RTI                                                               | <b>II:</b> 17/11/2022 |  |
| Approvato da:                                                                 | II:                   |  |
| Stato: In approvazione                                                        |                       |  |

# 2.0 Attivazione in anagrafica materiale

ľ

Aprire l'applicazione "Modifica Materiale" per aprire le viste che gestiscono il sotto-scorta.

| $\hat{\mathbb{O}}$                                            |                                                         |
|---------------------------------------------------------------|---------------------------------------------------------|
| Schermata iniziale                                            | el materiale, quindi cliccare su continua.              |
|                                                               |                                                         |
| < SAP Modifie                                                 | are materiale (Videata iniziale)                        |
| KSelezione viewLiv. org.                                      | a <b>re materiale (Videata iniziale)</b><br>Dati Altro∨ |
| Kodific       Selezione view     Liv. org.       * Materiale: | are materiale (Videata iniziale) Dati Altro ∽ 01581     |

| Versione 1.1 | Page 4 of 29 | PROGETTO S4F |
|--------------|--------------|--------------|
|              |              |              |

| Azienda Provinciale<br>per i Servizi Sanitari<br>Provincia Autonoma di Trento | PROGETTO S4F          |  |
|-------------------------------------------------------------------------------|-----------------------|--|
| Redatto da: RTI                                                               | <b>II:</b> 17/11/2022 |  |
| Approvato da:                                                                 | II:                   |  |
| Stato: In approvazione                                                        |                       |  |

٦

### View

Г

Queste view servono per gestire i campi relativi ai beni transitivi.

|   | Selezione view              |     |
|---|-----------------------------|-----|
|   | View                        |     |
|   | Testo ordine d'acquisto     |     |
| ✓ | Pianificazione MRP 1        |     |
|   | Pianificazione MRP 2        |     |
|   | Pianificazione MRP 3        |     |
|   | Pian. MRP 4                 | - 1 |
|   | Pianificazione ampliata     | - 1 |
|   | SPP avanzato                | - 1 |
| ✓ | Dati div. generali/Immag. 1 | - 1 |
|   | Dati div. gen./Immag. 2     | - 1 |
|   | Contabilità 1               | 10  |
|   | Contabilità 2               |     |
|   | Stock divisione             |     |
|   | Stock magazzino             |     |
|   | GM Esecuzione               |     |
|   | GM Imballaggio              |     |

| Versione 1.1 | Page 5 of 29 | PROGETTO S4F |
|--------------|--------------|--------------|

| Azienda Provinciale<br>per i Servizi Sanitari<br>Provincia Autonoma di Trento | PROGETTO S4F          |  |
|-------------------------------------------------------------------------------|-----------------------|--|
| Redatto da: RTI                                                               | <b>II:</b> 17/11/2022 |  |
| Approvato da:                                                                 | II:                   |  |
| Stato: In approvazione                                                        |                       |  |

### Livelli Organizzativi

| Livelli organizzativi                  | ×                  |
|----------------------------------------|--------------------|
| Livelli organizzativi                  |                    |
| Divisione: 5HTN Q                      |                    |
| Magazzino:                             |                    |
| Livelli org./Profili solo si richiesta |                    |
| Selezione view 🕞 Impostaz              | zione di default 🗙 |

Nei campi "Divisione" e "Magazzino" si inserisce la divisione e il magazzino per cui si vuole impostare il bene come transitivo.

**NB**: l'attivazione del bene transitivo è da gestire solo per la divisione/magazzini centrali.

Fare click sul tasto

#### **Pianificazione MRP 1**

Inserire:

 Car. MRP: inserire "ZT – APSS – Transitivi", ricercabile con il match code →condizione necessaria per il corretto funzionamento del flusso;

|  | Versione 1.1 | Page 6 of 29 | PROGETTO S4F |
|--|--------------|--------------|--------------|
|--|--------------|--------------|--------------|

| Azienda Provinciale<br>per i Servizi Sanitari<br>Provincia Autonoma di Trento | PROGETTO S4F                 | DXC.technology |
|-------------------------------------------------------------------------------|------------------------------|----------------|
| Redatto da: RTI                                                               | <b>II:</b> 17/11/2022        |                |
| Approvato da:                                                                 |                              |                |
| Stato: In approvazione                                                        | )                            |                |
|                                                                               |                              |                |
| < SAP Modifica                                                                | e materiale 112673 (Farmaci) |                |

| Image: Servizi per oggetto All   P 2 Pianificazione MRP 3   Image: Servizi per oggetto   if.: Z000 C: |
|----------------------------------------------------------------------------------------------------|
| P 2     Pianificazione MRP 3     F       if.:     2000       C:                                       |
| if.: <b>Z000</b><br>C:<br>tà:<br>P: <b>FAR</b>                                                        |
| if.: <b>Z000</b><br>C:<br>tà:<br>n.:<br>P: <b>FAR</b>                                                 |
| if.: <b>Z000</b><br>C:<br>tà:<br>n.:<br>P: <b>FAR</b>                                                 |
| if.: <b>Z000</b><br>C:<br>tà:<br>n.:<br>P: <b>FAR</b>                                                 |
| if.: <b>Z000</b><br>C:<br>tà:<br>n.:<br>P: <b>FAR</b>                                                 |
| if.: <b>Z000</b><br>C:<br>tà:<br>n.:<br>P: <b>FAR</b>                                                 |
| if.: <b>Z000</b><br>IC:                                                                               |
| n.:                                                                                                   |
| C:                                                                                                    |
| n.:                                                                                                   |
| n.:<br>P: FAR                                                                                         |
| n.:<br>P: FAR                                                                                         |
| n.:<br>P: FAR                                                                                         |
| n.:<br>P: <b>FAR</b>                                                                                  |
| n.:<br>P: FAR                                                                                         |
| P: FAR                                                                                                |
| P: FAR                                                                                                |
|                                                                                                    |
| 1                                                                                                    |
| ×                                                                                                    |
| ×                                                                                                    |
| ×                                                                                                    |
| ×                                                                                                    |
| ×                                                                                                    |
| ×                                                                                                    |
| ×                                                                                                    |
| ×                                                                                                    |
| ×                                                                                                    |
| ×                                                                                                    |
| ×                                                                                                    |
| ×                                                                                                    |
| ×                                                                                                    |
|                                                                                                    |
|                                                                                                    |
|                                                                                                    |
|                                                                                                    |
|                                                                                                    |
| 1                                                                                                    |

Proseguire dando invio e selezionando la view successiva.

| Versione 1.1 | Page 7 of 29 | PROGETTO S4F |
|--------------|--------------|--------------|

| Azienda Provinciale          |                       | פאפרוזום       |
|------------------------------|-----------------------|----------------|
| Provincia Autonoma di Trento | PROGETTO S4F          | DXC.technology |
| Redatto da: RTI              | <b>II:</b> 17/11/2022 |                |
| Approvato da:                | II:                   |                |
| Stato: In approvazione       |                       |                |

• ر

### Dati div./Immag. 1

ſ

# Nel campo "Ubicazione" inserire la scritta TRANSITIVO → condizione necessaria per il corretto funzionamento del flusso.

| < SAP Modificare mat               | eriale 112673 (Farmaci)         |                       |                                      |                    |                |              |                      |
|------------------------------------|---------------------------------|-----------------------|--------------------------------------|--------------------|----------------|--------------|----------------------|
| Altro materiale Dati supplementari | Liv. org. Controlla dati videat | a Fissare materiale   | Servizi per oggetto $\smallsetminus$ | Altro $\checkmark$ |                |              |                      |
| Comm. int.: imp. Testo ord. acquis | sto 🛛 🦻 Pianificazione MRP 1    | Pianificazione MRP 2  | Pianificazione MRP 3                 | Pian. MRP 4        | Pian. ampliata | SPP avanzato | 👌 Dati div./Immag. 1 |
| Materiale: 112673                  |                                 |                       | i                                    |                    |                |              |                      |
| * Def.: ELIQUIS*10CPR RIV 2,5      | MG                              |                       |                                      |                    |                |              |                      |
| Divisione: FATN Farmacia Tren      | to                              |                       |                                      |                    |                |              |                      |
| Magazzino: 5F10 Mag. Farmacia      | 3                               |                       |                                      |                    |                |              |                      |
|                                    |                                 |                       |                                      |                    |                |              |                      |
| Dati generali                      |                                 |                       |                                      |                    |                |              |                      |
| * Unità misura base: CF            | Confezione                      | Un. misura di uscita: |                                      |                    |                |              |                      |
| Ubicazione: TRANS                  | ITIVO                           | Area picking:         |                                      |                    |                |              |                      |
| Cond. temperatura:                 |                                 | Cond. di stoccaggio:  |                                      |                    |                |              |                      |
| Norma contenitore:                 |                                 | N.sost.pericolosa:    |                                      |                    |                |              |                      |
| Ind. inventario CC:                | CC fisso                        | Qtà bolle EM:         |                                      |                    |                |              |                      |
| Tipo etichettatura:                | FormaEt.: Reg.part              | .autor.rich.          |                                      |                    |                |              |                      |
| Obbl. gest. a part.                |                                 |                       |                                      |                    |                |              |                      |
| — — · · · · ·                      |                                 |                       |                                      |                    |                |              |                      |

NB: se il campo "Ubicazione" non viene mostrato, è necessario inserire il magazzino, cliccando su "Liv. Org".

| K Modificare materiale 112673 (Farmaci)                           |                       |                                      |                    |                |              |                    | 9, 1, 8   |
|-------------------------------------------------------------------|-----------------------|--------------------------------------|--------------------|----------------|--------------|--------------------|-----------|
| Altro materiale Dati supplementari Liv. org. Controlla dati videa | ta Fissare materiale  | Servizi per oggetto $\smallsetminus$ | Altro $\checkmark$ |                |              |                    | terminare |
| < Comm. int.: imp. Testo ord. acquisto 💣 Pianificazione MRP 1     | Pianificazione MRP 2  | Pianificazione MRP 3                 | Pian. MRP 4        | Pian. ampliata | SPP avanzato | Dati div./Immag. 1 | >         |
| Materiale: 112673                                                 |                       | i                                    |                    |                |              |                    | ^         |
| * Def.: ELIQUIS*10CPR RIV 2,5MG                                   |                       |                                      |                    |                |              |                    |           |
| Divisione: FATN Farmacia Trento                                   |                       |                                      |                    |                |              |                    |           |
|                                                                   |                       |                                      |                    |                |              |                    |           |
| Dati generali                                                     |                       |                                      |                    |                |              |                    |           |
| * Unità misura base: CF Confezione                                | Un. misura di uscita: |                                      |                    |                |              |                    |           |
| Cond. temperatura:                                                | Cond. di stoccaggio:  |                                      |                    |                |              |                    |           |
| Norma contenitore:                                                | N.sost.pericolosa:    |                                      |                    |                |              |                    |           |
| Ind. inventario CC:                                               | Qtà bolle EM:         |                                      |                    |                |              |                    |           |
| Tipo etichettatura: FormaEt.: Reg.par                             | t.autor.rich.         |                                      |                    |                |              |                    |           |
| Obbl. gest. a part.                                               |                       |                                      |                    |                |              |                    |           |
|                                                                   |                       |                                      |                    |                |              |                    |           |

| Versione 1.1 | Page 8 of 29 | PROGETTO S4F |
|--------------|--------------|--------------|
|              |              |              |

| Azienda Provinciale<br>per i Servizi Sanitari<br>Provincia Autonoma di Trento |                         |                  |                    |                |         | exprivia       |         |  |
|-------------------------------------------------------------------------------|-------------------------|------------------|--------------------|----------------|---------|----------------|---------|--|
|                                                                               |                         |                  | PROGETTO S4F       |                |         | DXC.technology |         |  |
| Redatto d                                                                     | la: RTI                 |                  |                    | <b>II:</b> 17/ | 11/2022 |                |         |  |
| Approvat                                                                      | o da:                   |                  |                    | II:            |         |                |         |  |
| Stato: In a                                                                   | approvazione            |                  |                    |                |         |                |         |  |
|                                                                               |                         | Liv              | velli organizzativ | /i             |         |                | ×       |  |
| Livelli org                                                                   | ganizzativi             |                  |                    |                |         |                |         |  |
|                                                                               | Divisione: FAT          | N Farmacia       | rento              |                |         |                |         |  |
|                                                                               | Magazzino:              | Q                |                    |                |         |                |         |  |
|                                                                               |                         |                  |                    |                |         |                |         |  |
|                                                                               |                         |                  |                    |                |         |                |         |  |
|                                                                               |                         |                  |                    |                |         |                |         |  |
|                                                                               |                         |                  |                    |                |         | Continua       | Annulla |  |
|                                                                               |                         |                  |                    |                |         |                |         |  |
| remere inv                                                                    | vio e cliccare su S     | Si per salvare.  |                    |                |         |                |         |  |
|                                                                               |                         |                  | 1.2                |                | ,       |                |         |  |
|                                                                               | Raggiunta               | a ultima videata | dati               | ×              |         |                |         |  |
| Ľ                                                                             | 'elab. viene abbando    | nata             |                    |                |         |                |         |  |
|                                                                               |                         |                  |                    |                |         |                |         |  |
| ? S                                                                           | Salvare prima i dati de | el               |                    |                |         |                |         |  |
| rr                                                                            | nateriale attuale?      |                  |                    |                |         |                |         |  |
|                                                                               |                         |                  |                    |                |         |                |         |  |
|                                                                               | Sì                      | No               | × Interr.          |                |         |                |         |  |
| L                                                                             |                         |                  |                    |                |         |                |         |  |

Per approfondimenti si rimanda ai manuali "S4F\_Manuale\_Sottoscorta" e "S4F\_Manuale\_Anagrafica\_Materiale".

|--|

| Azienda Provinciale<br>per i Servizi Sanitari<br>Provincia Autonoma di Trento | PROGETTO S4F          |  |
|-------------------------------------------------------------------------------|-----------------------|--|
| Redatto da: RTI                                                               | <b>II:</b> 17/11/2022 |  |
| Approvato da:                                                                 | ll:                   |  |
| Stato: In approvazione                                                        |                       |  |

# 3.0 Creazione richiesta verso il magazzino centrale

La procedura per la creazione delle richieste di trasferimento dei transitivi è medesima per i beni a stock, come indicato nel manuale "S4F\_Manuale\_Richieste Reparto". La peculiarità è che al momento della creazione della richiesta verso il magazzino centrale, il materiale sarà evidenziato in arancione che, secondo la legenda indicata, indica che è un materiale transitivo.

Per la creazione delle richieste di trasferimento, aprire l'app "Gestisci richieste d'acquisto - Ampliata".

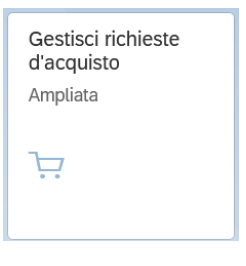

#### Cliccare su "Crea Richiesta di Trasferimento".

| < SAP Gestisci richie             | este di acquisto 🔻 |                            |                                 |                                |                        | Q A 8             |
|-----------------------------------|--------------------|----------------------------|---------------------------------|--------------------------------|------------------------|-------------------|
| Standard $\checkmark$             |                    |                            |                                 |                                |                        | 🛧 Salva come tile |
| Cerca Q<br>Stato di elaborazione: | Divisione:         | Gruppo acquisti:           | Organizzazione acquisti:        | Gruppo di materiali:           | Magazzino:             | a filtri Avvio    |
| Richieste di acquisto (0)         |                    | Crea Richiesta di Acquisto | Crea Richiesta di Trasferimento | 🗑 Crea Ordine di Trasferimento | Crea Ordine d'Acquisto | <b>o</b> 🕒 🗸      |

Inserire quindi i dati organizzativi e i materiali da richiedere.

| Versione 1.1 Page 10 of 29 PROGETTO S4F |
|-----------------------------------------|
|-----------------------------------------|

| Azienda Provinciale<br>per i Servizi Sanitari<br>Provincia Autonoma di Trento | PROGETT                                      | O S4F                         |                                                         | plogy                  |
|-------------------------------------------------------------------------------|----------------------------------------------|-------------------------------|---------------------------------------------------------|------------------------|
| Redatto da: RTI                                                               |                                              | <b>II:</b> 17/11/2022         |                                                         |                        |
| Approvato da:                                                                 |                                              | II:                           |                                                         |                        |
| Stato: In approvazione                                                        |                                              |                               |                                                         |                        |
| < SAP Crea richiesta di trasferin                                             | nento 🔻                                      |                               |                                                         | q 🗘 8                  |
| Tipo documento RdT: <ul> <li>Rich. Trasferimento (Z</li> </ul>                | UB) Richiesta Motivata (ZMO)                 |                               |                                                         | -0                     |
| *Organizzazione Acquisti: Ospedau-ierrit<br>*Gruppo Acquisti: CARDIOLOGIA     | x (5CA)                                      | *Division<br>*Magazzin        | o:     CARDIOLOGIA (5HCA)                               | C                      |
| Stock non gestito                                                             | ponibile Stock disponibile                   | Transitivo                    |                                                         |                        |
|                                                                               |                                              |                               |                                                         | + © F                  |
| Materiale (*)                                                                 | Quantità Unità di misura (*) Unità di<br>(*) | misura Pezzi per UM Urgenza D | ivisione Fornitrice (*) Magazzino di<br>provenienza (*) | Centro di costo Azioni |
| ELIQUIS*10CPR RIV 2,5MG (112673)                                              | Confezion V                                  | 10 02 🗸                       | Mag. Viale V 🗸 Mag. Centra 🗸                            | CARDIOLO 🖸 📋 🗑         |
|                                                                               |                                              |                               |                                                         |                        |

Creare quindi la richiesta, cliccare su Salva e convertirla in Ordine di Trasferimento (OdT) per renderla visibile per il magazzino centrale.

|       |                       | <b>√</b> 0                          | perazione ri             | uscita                     |                               |                     |                    |                       |                                           |
|-------|-----------------------|-------------------------------------|--------------------------|----------------------------|-------------------------------|---------------------|--------------------|-----------------------|-------------------------------------------|
| Richi | esta di tras          | ferimento cre                       | eata correttam           | ente con il num:           | 00200061                      | 61                  |                    |                       |                                           |
|       |                       |                                     |                          |                            |                               | OK                  |                    |                       |                                           |
|       |                       |                                     |                          |                            |                               |                     |                    |                       |                                           |
| Rich  | ieste di acquisto     | (1)                                 |                          | Crea Richiesta di Acquisto | Crea Richiesta di             | i Trasferimento   🗑 | Crea Ordine di Tra | sferimento Crea Ordir | ne d'Acquisto 🔅 [                         |
| ✓ P   | OS.                   | Materiale                           | Gruppo di materiali      | Quantità                   | Quantità ordine<br>d'acquisto | Prezzo Fo           | rnitore attribuito | Data di consegna      | Divisione                                 |
| 20    | 0006161/10            | ELIQUIS*10CPR RIV<br>2,5MG (112673) | Antitrombotici<br>FARB01 | 20 CF                      | 0 CF                          | 0,00 EUR 01         | Fonti              | 27 apr 2022           | Struttura<br>Ospedaliera Trento ><br>5HTN |
| St    | tato di elaborazione: | Non elaborato                       |                          |                            |                               |                     |                    |                       |                                           |

Al momento della creazione dell'OdT la richiesta sarà visibile al magazzino centrale e, con la personalizzazione fatta per APSS, viene creata la richiesta di acquisto (RdA) per il magazzino centrale verso il fornitore con evidenza dell'OdT che l'ha generata.

| Versione 1.1 | Page 11 of 29 | PROGETTO S4F |
|--------------|---------------|--------------|
|              |               |              |

| Azienda Provinciale<br>per i Servizi Sanitari<br>Provincia Autonoma di Trento | PROGETTO S4F          |  |
|-------------------------------------------------------------------------------|-----------------------|--|
| Redatto da: RTI                                                               | <b>II:</b> 17/11/2022 |  |
| Approvato da:                                                                 | ll:                   |  |
| Stato: In approvazione                                                        |                       |  |
|                                                                               |                       |  |
|                                                                               | Messaggi (8)          |  |

| Tutto 🕂 5 🗹 2 i 1                                      |        |
|--------------------------------------------------------|--------|
| ✓ Ordine di Trasfer. creato/a con il numero 4700001367 |        |
| ✓ RdA : 0010012622 creata.                             |        |
|                                                        |        |
|                                                        | Chiudi |

Cliccando sul tastino (evidenziato in rosso nella figura successiva) della RdA appena creata, è possibile vedere l'indicazione dell'ordine di trasferimento che l'ha generata, nel campo "Numero fabbisogno" e il riporto delle note inserite in RdT.

| Richieste di acquisto (1) |                                     | Crea Richiesta           | ے<br>a di Acquisto | Crea Richiesta | di Trasferimento | Ŵ   | Crea Ordine di Trasferimento | Crea Ordine d'Acquisto | O |
|---------------------------|-------------------------------------|--------------------------|--------------------|----------------|------------------|-----|------------------------------|------------------------|---|
| Pos.                      | Materiale                           | Gruppo di materiali      | Fornitore attr     | ribuito 🚊      | Divisione        |     | Stato di elaborazione        |                        |   |
| 10012622/10               | ELIQUIS*10CPR RIV 2,5MG<br>(112673) | Antitrombotici<br>FARB01 | 3 Fonti            |                | Mag. Viale Vero  | ona | Non elaborato                | 1                      | > |

Si possono aprire due schermate differenti, determinate dal sistema sulla base di dati di urgenza contenuti e, in entrambe, si vedono i dati precedentemente indicati, come si può vedere nei seguenti passaggi

#### **SCHERMATA 1**

| < SAP Richiesta di acquisto 🕶                                                                      |                                                    |                                                | <i>م</i> ب <sup>9</sup> 8 |
|----------------------------------------------------------------------------------------------------|----------------------------------------------------|------------------------------------------------|---------------------------|
| 10012622                                                                                           |                                                    |                                                | Elabora Elimina Copia 📝   |
| Stato: Velore totale:<br>Approvato 40,26 EUR                                                       |                                                    |                                                |                           |
| Informazioni generali Posizioni                                                                    |                                                    |                                                |                           |
| Descrizione richiesta d'acquisto:                                                                  |                                                    | Tipo documento:<br>Richiesta d'Acquisto (ZNB)  |                           |
| Posizioni                                                                                          |                                                    |                                                |                           |
| Posizioni della richiesta d'acquisto (1)                                                           |                                                    |                                                | Aggiorna prezzo 🛛 🔞       |
| Posizioni della ri-<br>chiesta d'acquisto Gruppo tipi prodotto Materiale G                         | aruppo merci Div.                                  | Quantità Prezzo di valorizza-<br>zione Richied | ente Fornitore richiesto  |
| ELIQUIS*10CPR RIV 2,5MG ELIQUIS*10CPR RIV 2,5MG (112673) (1<br>10<br>Numero fabbisogno: 4700001367 | untitrombotici Mag. Viale Verona<br>FARB01) (LOVR) | 3,000 CF 13,42 EUR ITE348                      | 3 >                       |
| Versione 1.1                                                                                       | Page 12 of                                         | 29 PROG                                        | ETTO S4F                  |

| Azienda Provinciale<br>per i Servizi Sanitari<br>Provincia Autonoma di Trento | PROGETTO S4F          |  |  |
|-------------------------------------------------------------------------------|-----------------------|--|--|
| Redatto da: RTI                                                               | <b>II:</b> 17/11/2022 |  |  |
| Approvato da:                                                                 | II:                   |  |  |
| Stato: In approvazione                                                        |                       |  |  |

#### Cliccando sulla posizione dell'RdA, è possibile vedere il testo riportato dall'OdT, nel tab "Note".

| Posizioni                                 |                       |                                     |                |                   |          |                               |             |                     |   |
|-------------------------------------------|-----------------------|-------------------------------------|----------------|-------------------|----------|-------------------------------|-------------|---------------------|---|
| Posizioni della ri                        | chiesta d'acquisto (: | 1)                                  |                |                   |          |                               |             | Aggiorna prezzo     | 0 |
| Posizioni della ri-<br>chiesta d'acquisto | Gruppo tipi prodotto  | Materiale                           | Gruppo merci   | Div.              | Quantità | Prezzo di valorizza-<br>zione | Richiedente | Fornitore richiesto |   |
| ELIQUIS*10CPR<br>RIV 2,5MG                |                       | ELIQUIS*10CPR RIV<br>2,5MG (112673) | Antitrombotici | Mag. Viale Verona | 3,000 CF | 13,42 EUR                     | ITE3483     |                     | > |
| 10<br>Numero fabbisogno:                  | 4700001367            | _,                                  | (IARDOL)       |                   |          |                               |             |                     | L |

| 4 | Å      |
|---|--------|
|   | ۲<br>ک |
|   |        |
|   |        |
|   |        |
|   |        |
|   |        |
|   |        |
|   | 4      |

#### **SCHERMATA 2**

| Visualizza Rich. d'acquisto 10012622                                                                                                    | م ب <sup>1</sup> 8 |   |
|----------------------------------------------------------------------------------------------------|--------------------|---|
| Riepilogo documenti attivato Crea Visualizza/modifica Altra richiesta di acquisto Help Impostazione personale Servizi per oggetto 🗸 Altro 🗸                                                                                                    | Q terminare        |   |
| ZNB Richiesta d'Acquisto v 10012622 <td></td> <td>Â</td>                                                                                                    |                    | Â |
| Stato       Pos.       C       P       Materiale       Testo breve       Quantità UM       C       Data cons.       Gruppo merci       Divisione       Magazzino       GrA       Richiedente       N. fabbis.       F         10       112673       ELIQUIS*10CPR RIV 2,5MG       3 CF       D       10.06.2022       Antitrombotici       Mag. Viale Veron       Mag. Centrale       VR0       ITE3483       4700001367 | sm.rich.           |   |
| Posizione: 1 [10] 112673, ELIQUIS*10CPR RIV 2,5MG   Dati materiale Quantità e date   Valutazione Contabilizzazione   Fonte d'acquisto Stato   Interlocutore Testi   Indirizzo di consegna Dati cliente   Testo posizione   Testo posizione Tst   Testo consegna   Appunto posizi   Posizo consegna                                                                                                    | > ***              |   |

|--|

| Azienda Provinciale<br>per i Servizi Sanitari<br>Provincia Autonoma di Trento | PROGETTO S4F          |  |
|-------------------------------------------------------------------------------|-----------------------|--|
| Redatto da: RTI                                                               | <b>II:</b> 17/11/2022 |  |
| Approvato da:                                                                 | II:                   |  |
| Stato: In approvazione                                                        |                       |  |

### 4.0 Elaborazione RdA

Seguendo la procedura indicata, il magazzino centrale si troverà la richiesta di acquisto nell'app "Gestisci richieste d'acquisto – Ampliata". La richiesta d'acquisto deve essere convertita in OdA che deve successivamente essere versionato, approvato e inviato a NSO (Per questi punti, si consiglia di consultare il manuale "S4F\_Manuale\_Gestione\_Ordini\_Beni)".

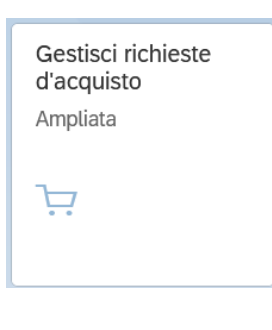

Selezionare quindi la richiesta e cliccare su "Crea Ordine d'Acquisto".

| I | Richieste di acquisto | (1)                                 |                          | Crea Richiesta di | Acquisto Crea Rich               | niesta di Trasferimento 👔 | Crea Ordine di Tra | sferimento Crea O | rdine d'Acquisto ( 🚺                  | <b>B</b> ~ |
|---|-----------------------|-------------------------------------|--------------------------|-------------------|----------------------------------|---------------------------|--------------------|-------------------|---------------------------------------|------------|
|   | Pos.                  | Materiale                           | Gruppo di materiali      | Quantità          | Divisione                        | Stato di elaborazione     |                    | Magazzino riceven | te Magazzino ricevente<br>Descrizione |            |
| ~ | 10002439/10           | ELIQUIS*10CPR RIV<br>2,5MG (112673) | Antitrombotici<br>FARB01 | 20 CF             | <b>Mag. Viale Verona</b><br>LOVR | Non elaborato             | I                  | 5HCA              | CARDIOLOGIA                           | >          |

| Messaggi (6) |                                                                     |  |  |  |
|--------------|---------------------------------------------------------------------|--|--|--|
| ~            | Ordine d'Acquisto creato/a con il numero 4500001299                 |  |  |  |
| (!)          | Il contratto ha un'organizz. acquisti OA00 diversa                  |  |  |  |
| (!)          | ll prezzo effettivo è 13,42 EUR, il prezzo del materiale è 6,78 EUR |  |  |  |
| (!)          | L'org. acq. è diversa dall'org. acq. OA00 dal contratto             |  |  |  |
| (!)          | La data consegna può essere rispettata?                             |  |  |  |
| (!)          | Nell'agg. partner mancano le seguenti funzioni obbligatorie: IO, EF |  |  |  |
|              | ОК                                                                  |  |  |  |

Cliccando sul numero d'ordine in blu si passa alla schermata successiva.

L'OdA convertito ha l'evidenza dell'OdT che l'ha fatto generare nel campo "N. fabbisogno".

| Versione 1.1 | Page 14 of 29 | PROGETTO S4F |
|--------------|---------------|--------------|
|              | •             | •            |

| Azienda Provinciale<br>per i Servizi Sanitari<br>Provincia Autonoma di Trento                                                                                                    | PROGETTO S4F                                                  | <b>EXPCIT</b><br>DXC.technology                                         |
|----------------------------------------------------------------------------------------------------|---------------------------------------------------------------|-------------------------------------------------------------------------|
| Redatto da: RTI                                                                                                    | <b>II:</b> 17/11/2022                                         | 2                                                                       |
| Approvato da:                                                                                                    | II:                                                           |                                                                         |
| Stato: In approvazione                                                                                                    |                                                               |                                                                         |
| Crdine d'Acquisto 4500001299                                                                                                    |                                                               | Q. A. 8                                                                 |
| Riepilogo documenti attivato Crea Visualizza/modifica                                                                                                    | Altro ordine d'acquisto Anteprima di stampa Messaggi Help Imp | ostazione personale Servizi per oggetto $\sim$ Altro $\sim$ Q terminare |
| ZNB Ordine d'Acquisto       4500001299         Consegna/fattura       Condizioni       Testi       Indirizz         Org. acq.:       0ALO       Logistica-SGSG         Gruppo acquisti:       VRO       Logistica         Società:       APSS       APSS Trento | Fornitore: 1000023 CASAMARKET S.N.C. DI MARC Data doc.:       | 02.05.2022<br>Dati cliente Esecuzione del pagamento > ***               |
| C S Pos. C P Materiale Testo breve Qt                                                                                                    | U C Data cons. Prz. netto Divisa per UPO Grp. merci Div.      | Magazz Par S S BD AM N. fabb. Rich@                                     |
| 10 <u>112673</u> ELIQUIS*10CF 2                                                                                                    | 0 CF D 02.05.2022 11,00 EUR 1 CF Antitrombotic Mag            | g. Viale Verc Mag. Cent 2 2 4700001094 ITE:                             |
|                                                                                                    |                                                               |                                                                         |

NB: una volta salvato l'ordine, è necessario versionarlo. Per approfondimenti si consiglia di leggere il manuale S4F\_Gestione\_Ordini\_Beni.

| Azienda Provinciale<br>per i Servizi Sanitari<br>Provincia Autonoma di Trento | PROGETTO S4F          |  |  |
|-------------------------------------------------------------------------------|-----------------------|--|--|
| Redatto da: RTI                                                               | <b>II:</b> 17/11/2022 |  |  |
| Approvato da:                                                                 | ll:                   |  |  |
| Stato: In approvazione                                                        |                       |  |  |

# 5.0 Entrata merce in magazzino centrale

Per proseguire con l'entrata merce, è necessario aprire

l'app "Movimenti Magazzino".

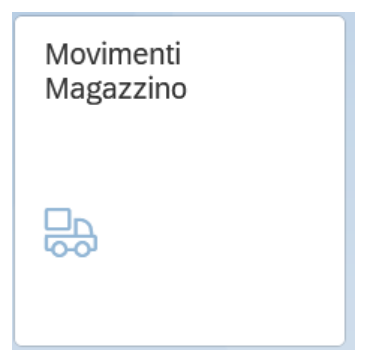

Cliccare sulla funzionalità "EM Carico merci da OdA".

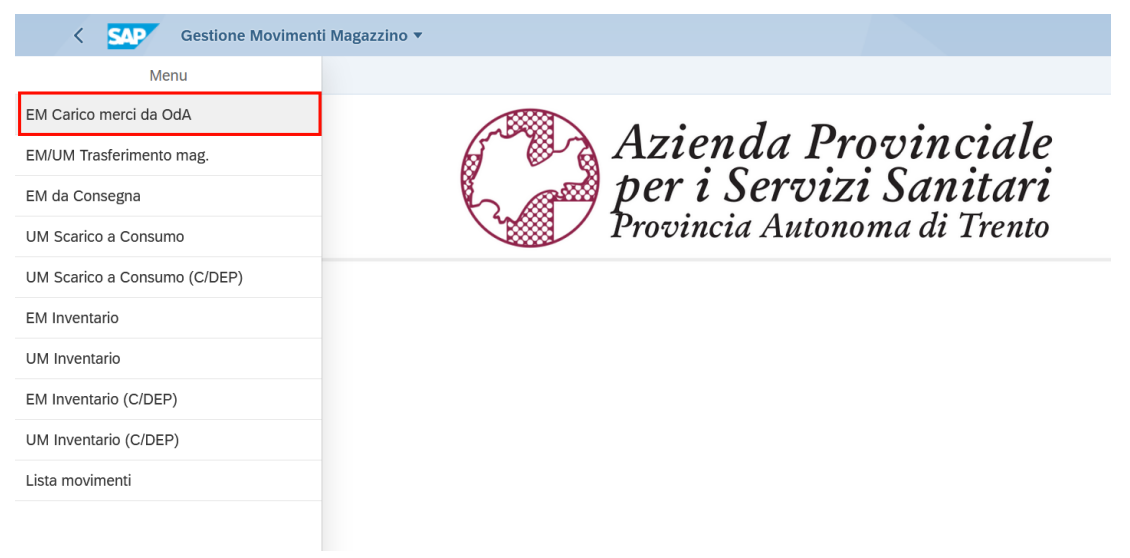

Entrati nella funzionalità è obbligatorio inserire la divisione ed è possibile filtrare gli OdA da visualizzare.

| Versione 1.1 | Page 16 of 29 | PROGETTO S4F |
|--------------|---------------|--------------|

| Azienda Provinciale<br>per i Servizi Sanitari<br>Procincia Autonoma di Trento | PROGETTO S4F          |  |
|-------------------------------------------------------------------------------|-----------------------|--|
| Redatto da: RTI                                                               | <b>II:</b> 17/11/2022 |  |
| Approvato da:                                                                 | ll:                   |  |
| Stato: In approvazione                                                        |                       |  |

| < SAP Gestione Movimenti Magazzi | ino 🔻            |                      |                 |                   | Q 🕂 🔒                                 |
|----------------------------------|------------------|----------------------|-----------------|-------------------|---------------------------------------|
| =                                |                  | EM Carico merci da C | DdA             |                   |                                       |
| Standard * 🗸                     |                  |                      |                 |                   |                                       |
|                                  |                  |                      |                 | N                 | ascondi barra filtri Filtri (1) Avvio |
| *Divisione: Magazzino:           | Ordine acquisto: | Fornitore:           | Nome fornitore: | Partita IVA:      | Codice materiale:                     |
| ag. Viale Verona (LOVR) 🗸        | C                | 0                    | C               | C                 | C                                     |
| Descrizione materiale: AIC:      | ATC:             | Cod. repertorio:     | CND:            | Principio attivo: | REF Produttore:                       |
| 2                                | C                | С                    | C               | Ľ                 | C                                     |

È possibile aggiungere il campo magazzino ricevente dal tasto 🔅, in modo da vedere se le righe dell'ordine contengono transitivi e avere evidenza del reparto richiedente già in fase di entrata merce.

NB: tale campo sarà popolato solamente per i transitivi e sarà vuoto per tutte le altre tipologie di ordini di acquisto.

| < SAP Gestion              | e Movimenti Magazzino | -                |       |                  |               |                 |    |                   |        | Q                          | Ф 8         |
|----------------------------|-----------------------|------------------|-------|------------------|---------------|-----------------|----|-------------------|--------|----------------------------|-------------|
| =                          |                       |                  |       | EM Carico merci  | i da Oo       | Ab              |    |                   |        |                            |             |
| Transitivi * 🗸             |                       |                  |       |                  |               |                 |    |                   |        |                            |             |
|                            |                       |                  |       |                  |               |                 |    |                   | Na     | ascondi barra filtri Filtr | i (2) Avvio |
| *Divisione:                | Magazzino:            | Ordine acquisto: |       | Fornitore:       |               | Nome fornitore: |    | Partita IVA:      |        | Codice materiale:          |             |
| ag. Viale Verona (LOVR) $$ |                       | [] *1299⊗        | C     |                  | C             |                 | C  |                   | C      |                            | C           |
| Descrizione materiale:     | AIC:                  | ATC:             |       | Cod. repertorio: |               | CND:            |    | Principio attivo: |        | REF Produttore:            |             |
| C                          |                       | 6                | C     |                  | C             |                 | C  |                   | C      |                            | C           |
|                            |                       |                  |       |                  |               |                 |    |                   |        | ۵ 🖪                        |             |
| Ordine acquisto =          | Posizione ord. acq.   | Magazzino        | Codic | e materiale Des  | scrizion      | e materiale     |    | Qtà ord. acq.     | Qtà    | residua Magazzino Rie      | cevente     |
| 4500001299                 | 00010                 | VR10             | 11267 | 73 ELI<br>2,5    | IQUIS*1<br>MG | OCPR RIV        | 20 | ,000 CF           | 20,000 | CF 5HCA                    |             |

Completata l'entrata merce, anche in fase di stampa, viene indicato che il materiale è un transitivo nel campo ubicazione.

| Versione 1.1 Page 17 of 29 PROGETTO 54F |
|-----------------------------------------|
|-----------------------------------------|

| Azienda Prog      | vinciale             |            | DDOOLTT | 0.045 |            |              | ехргі                              | <b>Y</b> ia |
|-------------------|----------------------|------------|---------|-------|------------|--------------|------------------------------------|-------------|
| Provincia Autonoi | na di Trento         |            | PROGETT | U 54F |            | DX           | DXC.techn                          | ology       |
| edatto da:        | RTI                  |            |         | II: 1 | 17/11/2022 |              |                                    |             |
| pprovato c        | la:                  |            |         | II:   |            |              |                                    |             |
| tato: In app      | orovazione           |            |         |       |            |              |                                    |             |
|                   |                      |            |         |       |            |              |                                    |             |
| Bolla accom       | pagnamento merci     |            |         |       |            |              |                                    | Pagina 1 d  |
| Gruppo di a       | acquisti: VR0 Logist | ica        | ]       |       |            |              |                                    |             |
| Magazzino         | : VR10               |            |         |       |            |              |                                    |             |
|                   |                      |            |         |       |            |              |                                    |             |
|                   |                      |            |         |       |            |              |                                    |             |
|                   |                      |            |         |       | Sp         | oett. ditta  |                                    |             |
|                   |                      |            |         |       | C/<br>Fo   | ASAMARKET    | S.N.C. <mark>DI MARC</mark><br>)23 | ON DIEGO E  |
|                   |                      |            |         |       | VI         | A VENEZIA. 4 | 2                                  |             |
|                   |                      |            |         |       | C          | STELNUOVO    | 0 TN 38050                         |             |
|                   | Bolla                | ddt        |         |       |            |              |                                    |             |
|                   | Data Bolla           | 30/apr/22  |         |       |            |              |                                    |             |
|                   | Ordine d'acquisto    | 4500001299 |         |       |            |              |                                    |             |
|                   | Documento mat.       | 500000796  |         |       |            |              |                                    |             |
|                   | _                    |            |         |       |            |              |                                    |             |
| Ubicazione        | Materiale            |            | UM      | Qtà   | Prezzo net | Valore tot.  | lva % Cdc                          | Lotto       |
| TRANSITIVO        | ) 112673             |            | CF      | 20    | 11,00      | 268,40       | 22,00                              |             |
|                   | ELIQUIS*10CPR RIV    | 2,5MG      |         |       |            |              |                                    |             |
|                   | AIC: 041225018       |            |         |       |            |              |                                    |             |

Per approfondimenti su questo punto si consiglia di consultare il manuale "S4F\_Manuale\_Movimenti\_magazzino".

| Versione 1.1 | Page 18 of 29 | PROGETTO S4F |
|--------------|---------------|--------------|
|              |               |              |

| Azienda Provinciale<br>per i Servizi Sanitari<br>Provincia Autonoma di Trento | PROGETTO S4F          |  |
|-------------------------------------------------------------------------------|-----------------------|--|
| Redatto da: RTI                                                               | <b>II:</b> 17/11/2022 |  |
| Approvato da:                                                                 | II:                   |  |
| Stato: In approvazione                                                        |                       |  |

# 6.0 Elaborazione Consegna, Picking e UM

### • Elaborazione Consegna

Entrando nell'app "I miei ordini d'acquisto – In scadenza per consegna" vengono mostrate tutte le richieste fatte dal reparto, in base ai filtri inseriti nella schermata iniziale.

| I miei ordini d'acqui-<br>sto |
|-------------------------------|
| In scadenza per Con           |
| م<br>الم                      |

Nella schermata seguente è necessario inserire la divisione fornitrice del magazzino centrale che sta elaborando la richiesta, nel tab "Ordini d'acquisto".

| < SAP Posizioni ordine d'acquisto                                                                                                 |      | с ¢ <mark>Р</mark> 8 |
|----------------------------------------------------------------------------------------------------|------|----------------------|
| 🖫 Salvare come variante 🕅 🔛 Registro elab. collettiva Altro 🗸                                                                     |      | terminare            |
| Lgo sped./pto accenter<br>Data creaziones<br>RegCalc.ValD.DtCrCnce 3<br>Dati generali Ordini d'acquisto Materiale Funzione utente | A    | Î                    |
| Criteri suppl. ordini di trasferimento                                                                                            |      |                      |
| Documento acquisti:                                                                                                    | A of |                      |
| Div. fornitrice: LOVR                                                                                                    | A of |                      |
| Trasferimento:                                                                                                    | A of |                      |
| Fase di trasferimento:                                                                                                    | A of |                      |
| Pacchetto di dotazioni:                                                                                                    | A of |                      |
|                                                                                                    |      |                      |

Cliccare sul tasto accanto la RegCalc.ValD.DtCrCns (1) e impostare la regola di calcolo desiderata, di default impostata sul "3" da sistema.

| Versione 1.1 | Page 19 of 29 | PROGETTO S4F |
|--------------|---------------|--------------|
|              |               |              |

| Azienda Provinciale<br>per i Servizi Sanitari<br>Provincia Autonoma di Trento | PROGETTO S4F          |  |
|-------------------------------------------------------------------------------|-----------------------|--|
| Redatto da: RTI                                                               | <b>II:</b> 17/11/2022 |  |
| Approvato da:                                                                 | ll:                   |  |
| Stato: In approvazione                                                        |                       |  |
|                                                                               |                       |  |

| Re                    | gola per calcolo valore default per data creazione cons. (1) | ×     |
|-----------------------|--------------------------------------------------------------|-------|
|                       | ~                                                            |       |
| RegCalc.ValD.DtCrCns  | Descr. breve                                                 |       |
| ۲                     | Tutti fino al massimo numero di giorni                       |       |
| 01                    | Oggi                                                         |       |
| O 2                   | Oggi e domani                                                |       |
| 3                     | Scadenza per la fine della prossima settimana                |       |
| ○ 4                   | Scadenza domani                                              |       |
| 9                     | User exit                                                    |       |
| 6 Trovati inserimenti |                                                              |       |
|                       |                                                              | 🗸 🗟 🗙 |

Tale campo serve per modificare automaticamente le date delle consegne; nel caso specifico, inserire:

- " " (vuoto): per visualizzare tutti gli OdT possibili;
- 1: per visualizzare solo gli OdT con data di consegna oggi;
- 2: per visualizzare tutti gli OdT con data di consegna oggi e domani;
- 3: per visualizzare tutti gli OdT con data di consegna da oggi a tra una settimana;
- 4: per visualizzare solo gli OdT con data di consegna domani.

Per filtrare le richieste dei beni transitivi, è possibile inserire il filtro nel campo ubicazione, poiché viene indicata la scritta "TRANSITIVO".

Per inserire il filtro, selezionare la colonna desiderata e cliccare il tasto 🔽.

| <     | SA     | Оре                         | erazioni pronte | per la c | onsegna: Posizioni | ordine d'acqui | sto                     |            |          |           |                              |            | Q L        | 98        |
|-------|--------|-----------------------------|-----------------|----------|--------------------|----------------|-------------------------|------------|----------|-----------|------------------------------|------------|------------|-----------|
| С     | ſ      | # Q                         | 101 B55         | A 1      | Ξ 🖓 Σ ξ            | 法 田 臼          | ▣ ⊠ ∰ ₱                 | 暍 亩 Altr   | 0~       |           |                              |            | Q 🖶        | terminare |
| 🗈 Ser | maforo | <ul> <li>Urgenza</li> </ul> | Data consegna   | Mag. 🛟   | Descr. magazzino   | Materiale      | Testo breve materiale   | Ubicazione | Qtà ord. | Qtà cons. | <ul> <li>Qtà acc.</li> </ul> | Stock disp | StkImpCons | Util.     |
|       | 0      | 2                           | 13.10.2021      | 5F10     | Mag. Farmacia      | 275            | penne                   |            | 10       | 0         | 10                           | 5.099      | 0          | 5.0       |
|       | Δ      | 2                           | 02.05.2022      | 5HCA     | CARDIOLOGIA        | 112673         | ELIQUIS*10CPR RIV 2,5MG | TRANSITIVO | 20       | 0         | 20                           | 0          | 0          |           |
|       | Δ      | 2                           | 02.05.2022      | 5HCA     | CARDIOLOGIA        | 112673         | ELIQUIS*10CPR RIV 2,5MG | TRANSITIVO | 20       | 0         | 20                           | 0          | 0          |           |
|       | Δ      | 2                           | 02.05.2022      | 5HCA     | CARDIOLOGIA        | 112673         | ELIQUIS*10CPR RIV 2,5MG | TRANSITIVO | 20       | 0         | 20                           | 0          | 0          |           |
|       | Δ      | 2                           | 02.05.2022      | 5HCA     | CARDIOLOGIA        | 112673         | ELIQUIS*10CPR RIV 2,5MG | TRANSITIVO | 20       | 0         | 20                           | 0          | 0          |           |
|       | Δ      | 2                           | 02.05.2022      | 5HCA     | CARDIOLOGIA        | 112673         | ELIQUIS*10CPR RIV 2,5MG | TRANSITIVO | 20       | 0         | 20                           | 0          | 0          |           |
|       |        |                             |                 |          |                    |                |                         |            |          |           | 110                          |            |            |           |
|       |        |                             |                 |          |                    |                |                         |            |          |           |                              |            |            |           |
|       |        |                             |                 |          |                    |                |                         |            |          |           |                              |            |            |           |

| Versione 1.1 | Page 20 of 29 | PROGETTO S4F |
|--------------|---------------|--------------|

| Azienda Provinciale<br>per i Servizi Sanitari<br>Provincia Autonoma di Trento | PROGETTO S4F                                                   |                                                                                            |
|-------------------------------------------------------------------------------|----------------------------------------------------------------|--------------------------------------------------------------------------------------------|
| Redatto da: RTI                                                               | <b>II:</b> 17/11/20                                            | 022                                                                                        |
| Approvato da:                                                                 | ll:                                                            |                                                                                            |
| Stato: In approvazion                                                         | e                                                              |                                                                                            |
|                                                                               | Determinare valori per criteri filtro                          | ×                                                                                          |
| Sel.                                                                          |                                                                |                                                                                            |
|                                                                               | Ubicazione: TRANSITIVO A                                       | 3                                                                                          |
|                                                                               |                                                                |                                                                                            |
|                                                                               |                                                                | ✓ 12 3 ○ 10 ×                                                                              |
|                                                                               |                                                                |                                                                                            |
| < SAP Operazioni pront                                                        | e per la consegna: Posizioni ordine d'acquisto                 | Q D                                                                                        |
| Eseguire il refresh Controllare consegne                                      | e non controllate Rappresentazione gerarchica 🍳 🔛 🧱 🏯 😇 🏹      | 7 $\Sigma$ $\xi_{\Sigma}$ Esplodere Comprimere Altro $\checkmark$ Q $\textcircled{P}$ term |
| 🕆 Semaforo Urgenza Data consegna                                              | Div. Mag. Descr. magazzino Materiale     Testo breve materiale | Ubicazione Qtà ord. Qtà cons. = Qtà acc. Stock disp StkImp0                                |

Oltre all'ubicazione transitivo, è possibile visualizzare/filtrare per OdA collegato, nella colonna "Documento acquisti". Per aggiungere il campo, andare su:

ELIQUIS\*10CPR RIV 2,5MG

112673

TRANSITIVO

20

20

20

0

0

0

#### Altro → Modificare layout

2 02.05.2022

5HTN

5HCA CARDIOLOGIA

|     | < 54            | P Ope                       | erazioni pronte  | e per la co | onsegna: Posizioni or | dine d'acqu   | isto       |              |       |   |            |            |              |            |                    |      | Q          | 4 <sup>9</sup> 8 |
|-----|-----------------|-----------------------------|------------------|-------------|-----------------------|---------------|------------|--------------|-------|---|------------|------------|--------------|------------|--------------------|------|------------|------------------|
| Ese | eguire il refre | esh Cont                    | rollare consegne | non contro  | llate Rappresentazio  | ne gerarchica | Q          | 174 B256     | <br>  | Ŧ | $\nabla$   | Σ Σ/Σ      | Esplodere    | Comprimere | Altro $\checkmark$ |      | Q 🖶        | terminare        |
|     |                 |                             |                  |             |                       |               |            |              |       |   |            | 🔄 File loc | ale          | (Ctrl+N    | laiusc+F9)         |      |            |                  |
| ۳b  | Semaforo        | <ul> <li>Urgenza</li> </ul> | Data consegna    | Mag. 🛟      | Descr. magazzino      | Materiale     | Testo brev | ve materiale |       | ι | Jbicazione | 🖂 Inviare  |              | (Ctrl+F    | 7)                 | disp | StkImpCons | Util.            |
|     | 0               | 2                           | 13.10.2021       | 5F10        | Mag. Farmacia         | 275           | penne      |              |       |   |            | m Modific  | coro lovout  | (Ctrl+E    | 0)                 | 099  | 0          | <u>5.0</u>       |
|     | Δ               | 2                           | 02.05.2022       | 5HCA        | CARDIOLOGIA           | 112673        | ELIQUIS*:  | 10CPR RIV 2  | 2,5MG |   | TRANSITIVO |            | are layoul   | (Cut+r-    | 0)                 | 0    | 0          |                  |
|     | Δ               | 2                           | 02.05.2022       | 5HCA        | CARDIOLOGIA           | 112673        | ELIQUIS*:  | 10CPR RIV    | 2,5MG | - | TRANSITIVO | 聯 Selezio  | onare layout | (Ctrl+F    | 9)                 | 0    | 0          |                  |
|     | Δ               | 2                           | 02.05.2022       | 5HCA        | CARDIOLOGIA           | 112673        | ELIQUIS*:  | 10CPR RIV    | 2,5MG | - | TRANSITIVO | 瞶 Salvare  | e layout     | (Ctrl+F    | 10)                | 0    | 0          |                  |

Aggiungere quindi i campi "Documento acquisti" e "Posizione".

| Versione 1.1 | Page 21 of 29 | PROGETTO S4F |
|--------------|---------------|--------------|
|              |               |              |

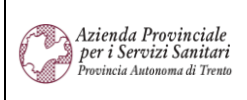

#### PROGETTO S4F

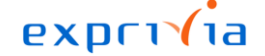

DXC.technology

#### Redatto da: RTI Approvato da:

### **II:** 17/11/2022

**II**:

#### Stato: In approvazione

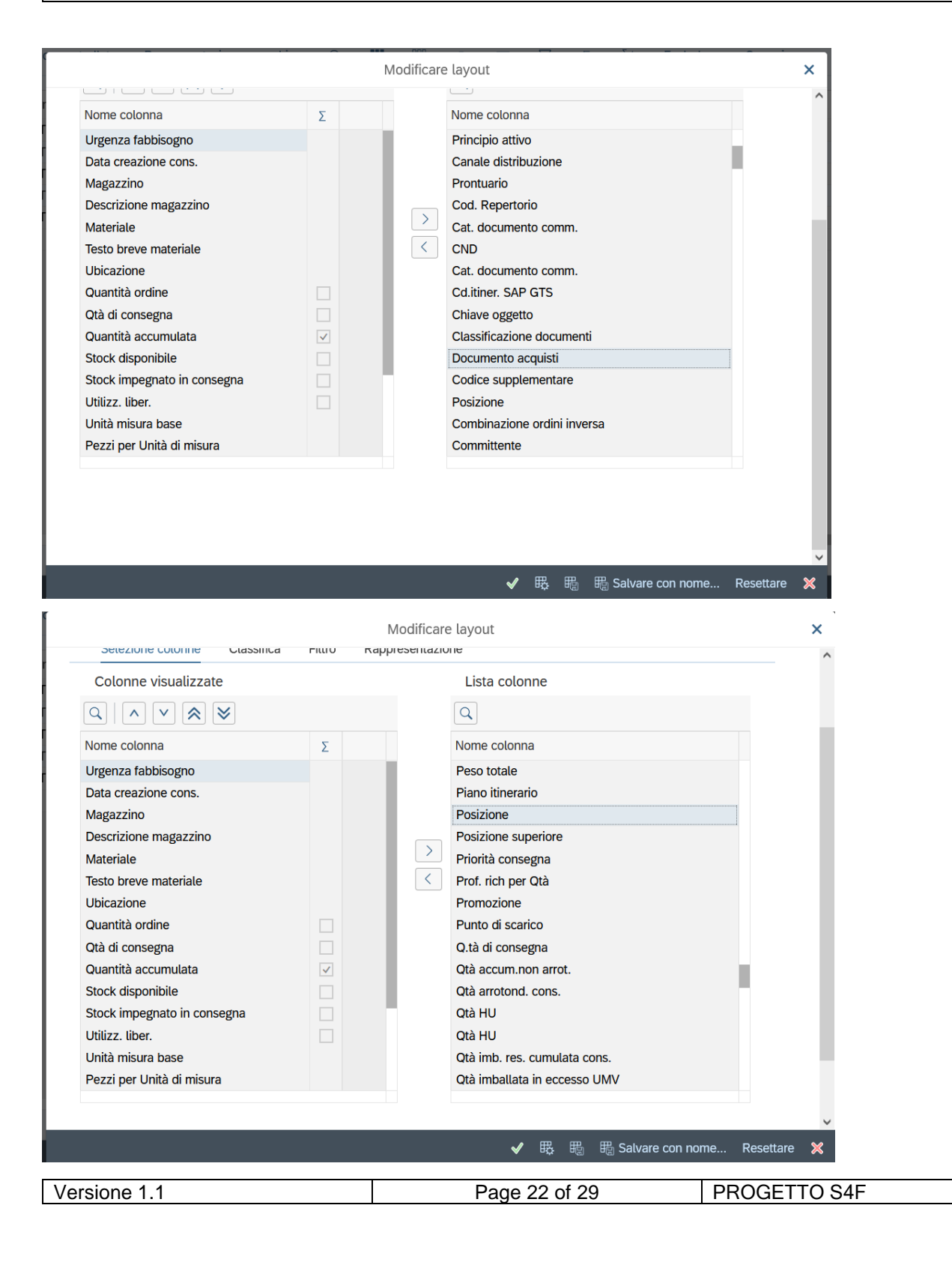

| Azienda Provinciale<br>per i Servizi Sanitari<br>Provincia Autonoma di Trento | PROGETTO S4F          | EXPCITE<br>DXC.technology |
|-------------------------------------------------------------------------------|-----------------------|---------------------------|
| Redatto da: RTI                                                               | <b>II:</b> 17/11/2022 |                           |
| Approvato da:                                                                 | II:                   |                           |
| Stato: In approvazione                                                        |                       |                           |

NB: finché la richiesta d'acquisto non verrà convertita in OdA il campo rimarrà vuoto.

|   | <        | SA       | P       | Operazioni     | pronte per    | la consegna:  | Posizioni ordi  | ine d'acquisto | )        |          |          |    |           |        |             |           |      |        | Q             | 0 8       |
|---|----------|----------|---------|----------------|---------------|---------------|-----------------|----------------|----------|----------|----------|----|-----------|--------|-------------|-----------|------|--------|---------------|-----------|
| 1 | Eseguire | il refre | esh     | Controllare co | onsegne non c | ontrollate Ra | appresentazione | gerarchica     | <u>२</u> | 12 B22   | <u> </u> | Ŧ  | $\nabla$  | Σ      | Σ Esplodere | Comprimer | e Al | tro 🗸  | Q 🛱           | terminare |
| ð | Sema     | foro t   | tà ord. | Qtà cons.      | ₽ Qtà acc.    | Stock disp    | StkImpCons      | Util. lib.     | UMO      | Pezzi UM | AIC      | F  | REF Produ | uttore | Origine     | Posizione | DvF  | MagPro | Doc. acquisti | Pos.      |
|   | Δ        |          | 20      | 0              | 20            | 0             | 0               | <u>0</u>       | CF       | 10       | 04122501 | 18 |           |        | 4700001094  | 10        | LOVR | VR10   |               |           |
|   |          |          |         |                | 20            |               |                 |                |          |          |          |    |           |        |             |           |      |        |               |           |
|   |          |          |         |                |               |               |                 |                |          |          |          |    |           |        |             |           |      |        |               |           |
|   |          |          |         |                |               |               |                 |                |          |          |          |    |           |        |             |           |      |        |               |           |

|   |     | < 54           | <b>P</b> | Operazio    | ni pronte | e per la conse  | gna: Posizioni o | rdine d'acqui | sto   |          |          |    |          |        |     |            |               |                    | С             | 2 1 | 1 8      |   |
|---|-----|----------------|----------|-------------|-----------|-----------------|------------------|---------------|-------|----------|----------|----|----------|--------|-----|------------|---------------|--------------------|---------------|-----|----------|---|
|   | Ese | guire il refre | esh      | Controllare | consegne  | non controllate | Rappresentazio   | ne gerarchica | ୍     |          | E =      | Ŧ  | $\nabla$ | Σ      | Σ⁄Σ | Esplodere  | Comprimere    | Altro $\checkmark$ | Q             | Ŧ   | terminar | e |
| 1 | b 5 | Semaforo       | ord.     | Qtà cons.   | ≖ Qtà     | acc. Stock      | disp StkImpCons  | s Util. lib   | . UMO | Pezzi UN | AIC      |    | REF Prod | uttore |     | Origine    | Posizione DvF | MagPro             | Doc. acquisti |     | Pos.     | 1 |
| [ |     | Δ              | 20       | 0           |           | 20              | 0 0              | )             | 0 CF  | 10       | 04122501 | 18 |          |        |     | 4700001094 | 10 LOVR       | VR10               | 4500001299    |     | 10       |   |
|   |     |                |          |             |           | 20              |                  |               |       |          |          |    |          |        |     |            |               |                    | -             |     |          | 1 |
|   |     |                |          |             |           |                 |                  |               |       |          |          |    |          |        |     |            |               |                    |               |     |          |   |

Per poter evadere la consegna, è necessario dapprima far entrare l'ordine nel magazzino centrale, procedura da fare al ricevimento della merce.

Una volta che è stata fatta l'entrata merce, è possibile elaborare la consegna.

È possibile filtrare per la colonna documento acquisti, in modo da trovare solamente l'ordine di acquisto del transitivo, come è stato mostrato precedentemente.

Procedere quindi selezionando la riga (1) e cliccando su Backgrd. (2).

| < 5            | AP     | Operazioni pront    | e per la c  | onsegna | : Posizioni ordine d'a   | cquisto   |       |          |          |       |          |            |            |           |                              | C          | A D    | 8         |
|----------------|--------|---------------------|-------------|---------|--------------------------|-----------|-------|----------|----------|-------|----------|------------|------------|-----------|------------------------------|------------|--------|-----------|
| Eseguire il re | efresh | Controllare consegn | e non contr | ollate  | Rappresentazione gerarch | ica 🔍     | 13    |          | æ        | Ŧ     | $\nabla$ | Σ Σ/Σ      | Esplodere  | Comprimer | e Altro 🗸                    | ٩          | ē 1    | terminare |
| 🗈 Semaf        | Urgenz | a Data consegna     | Div.        | Mag. 📍  | Descr. magazzino         | Materiale | Testo | breve ma | ateriale |       |          | Ubicazione | • Qtà ord. | Qtà cons. | <ul> <li>Qtà acc.</li> </ul> | Stock disp | StkImp | Cons      |
| <b>⊴</b> 1 ○   |        | 2 28.04.2022        | 5HTN        | 5HCA    | CARDIOLOGIA              | 112673    | ELIQ  | UIS*10CF | PR RIV 2 | 2,5MG |          | TRANSITIV  | D 1        | 0         | 1                            | 0          |        | 0         |
|                |        |                     |             |         |                          |           |       |          |          |       |          |            |            |           | -                            |            |        |           |
|                |        |                     |             |         |                          |           |       |          |          |       |          |            |            |           |                              |            |        |           |
|                |        |                     |             |         |                          |           |       |          |          |       |          |            |            |           |                              |            | 2      | Backgrd   |

Di seguito i campi per capire la gestione delle quantità da consegnare:

- Il campo "Qtà ord." indica la quantità originariamente richiesta;
- il campo "Qtà cons." indica la quantità che è stata già consegnata;

| Versione 1 1 | Page 23 of 29  | PROGETTO S4E |
|--------------|----------------|--------------|
|              | 1 496 20 01 20 |              |
|              |                |              |

| Azienda Provinciale<br>per i Servizi Sanitari<br>Provincia Autonoma di Trento | PROGETTO S4F          |  |
|-------------------------------------------------------------------------------|-----------------------|--|
| Redatto da: RTI                                                               | <b>II:</b> 17/11/2022 |  |
| Approvato da:                                                                 | II:                   |  |
| Stato: In approvazione                                                        |                       |  |

- il campo "Qtà acc." indica la quantità ancora da consegnare (aperta), ottenibile con la sottrazione tra i due campi e indica la quantità per la quale si sta creando la consegna.
   NB: è possibile modificare quest'ultimo campo, in modo da variare la quantità da consegnare.
- Il campo "Util. Lib." Indica lo stock disponibile a magazzino, compreso lo stock che è stato già occupato per le consegne, ma non ancora evaso;
- il campo "StkImpCons" indica lo stock per il quale è stata già creata una consegna, ma non è stata ancora fatta l'uscita merce (UM);
- il campo "Stock disp" indica la quantità libera, per la quale non sono state create consegne (ottenibile con la sottrazione tra i due campi).
- Util. Lib.  $\rightarrow$  somma di Stock disp e StkImpCons.

NB: è possibile notare subito che la consegna è da elaborare, dal momento che per il materiale transitivo viene riportato dello stock (colonna Stock disp) e, come mostrato precedentemente, è presente l'OdA.

| Coperazioni pronte per la consegna: Posizioni ordine d'acquisto                            |                  |                           |                                         | Q 1        | 2 8       |
|--------------------------------------------------------------------------------------------|------------------|---------------------------|-----------------------------------------|------------|-----------|
| Eseguire il refresh Controllare consegne non controllate Rappresentazione gerarchica 🔍 🗱 🗱 | 🖁 🚊 🐺 🏹 Σ        | Σ⁄ <sub>Σ</sub> Esplodere | Comprimere Altro $\checkmark$           | Q 🖶        | terminare |
| C Semaforo a consegna * Div. Mag. Descr. magazzino Materiale Testo breve materiale         | Ubicazione 🗸     | Qtà ord. Qtà cons.        | <ul> <li>Qtà acc. Stock disp</li> </ul> | StkImpCons | Util. lii |
| □ △ 05.2022 5HTN 5HCA CARDIOLOGIA 112673 ELIQUIS*10CPR RIV 2                               | 2,5MG TRANSITIVO | 20 0                      | 20 20<br>20                             | 0          | 2         |
|                                                                                            |                  |                           |                                         |            |           |

# • Gestione picking e UM

Creata la consegna, è necessario prelevarla e registrare l'UM. Per farlo, aprire l'app "Gestisci consegne in uscita – Custom".

| Gestisci consegne in<br>uscita |  |
|--------------------------------|--|
| Custom                         |  |

| Versione 1.1 Page 24 of 29 PROGETTO S4F |
|-----------------------------------------|
|-----------------------------------------|

| Azienda Provinciale<br>per i Servizi Sanitari<br>Provincia Autonoma di Trento | PROGETTO S4F          |  |
|-------------------------------------------------------------------------------|-----------------------|--|
| Redatto da: RTI                                                               | <b>II:</b> 17/11/2022 |  |
| Approvato da:                                                                 | II:                   |  |
| Stato: In approvazione                                                        |                       |  |

Entrati nell'app è necessario inserire la divisione che sta elaborando le consegne ed è possibile filtrare le consegne per ottenere quella da elaborare.

| < SAP Gestisci consegne in uscita 🔻                                        |                                        |                     | ٩                    | ۵     | 8 |
|----------------------------------------------------------------------------|----------------------------------------|---------------------|----------------------|-------|---|
| Standard * 🗸                                                               |                                        |                     |                      | Ľ     | ŝ |
| Divisione:         Magazzino:           Farm. Pergine ×         1 elemento | Luogo di spedizione: Data di prelievo: | Destinatario merci: | Data UM pianificata: | C     | ] |
| Stato globale:     Consegna in uscita:       Tutte le consegne aperte      |                                        |                     | Adatta filtri (4)    | Avvio |   |

Per il filtro "stato globale" i principali inserimenti sono:

- Tutte le consegne aperte  $\rightarrow$  pronte per il prelievo e prelevate senza UM
- Pronto per il prelievo  $\rightarrow$  Consegna creata in attesa di prelievo e UM;
- UM registrata  $\rightarrow$  è stata effettuata l'uscita merci;
- Pronto per registrazione UM  $\rightarrow$  è stato effettuato il prelievo ma non l'UM;

Individuare la consegna da elaborare e cliccare su "Preleva (1)".

Per stampare la "Lista Prelievo" bisogna selezionare (una per volta) la consegna (2) e premere il tasto stampa (3).

| < SAP Gestisci cons                               | segne in uscita 🔻                               |                          |                          |                |                           | с <u>С</u> 8            |
|---------------------------------------------------|-------------------------------------------------|--------------------------|--------------------------|----------------|---------------------------|-------------------------|
| Standard * 🗸                                      |                                                 |                          |                          |                |                           |                         |
| Divisione:<br>Farm. Pergine × ✓<br>Stato globale: | Magazzino:<br>1 elemento<br>Consegna in uscita: | Luogo di spedizione:     | Data di prelievo:        | Destinatario m | erci: Data UI             | / pianificata:<br>다     |
| Tutte le consegne aperte $\sim$                   |                                                 | C                        |                          |                |                           | Adatta filtri (4) Avvio |
| Consegne (71)                                     |                                                 |                          |                          |                | Registra UM (0) S         | torna UM (0) Stampa 🚯   |
| Consegna in uscita                                | Data prelievo Priorità                          | Stato di prelievo        | Stato UM                 | Magazzino OdA  | Descrizione magazzino OdA | Preleva                 |
| 80000346                                          | 18.11.2021                                      | Non ancora elaborato (A) | Non ancora elaborato (A) | 5HON           | ONCOLOGIA                 | Preleva >               |

Anche dall'app di picking viene indicata l'ubicazione e, come visto prima, viene indicata la parola "TRANSITIVO".

| Versione 1.1 Page 25 of 29 PROGETTO S4F |
|-----------------------------------------|
|-----------------------------------------|

| Azienda Provinciale<br>per i Servizi Sanitari<br>Provincia Autonoma di Trento | PROGETTO S4F          |  |
|-------------------------------------------------------------------------------|-----------------------|--|
| Redatto da: RTI                                                               | <b>II:</b> 17/11/2022 |  |
| Approvato da:                                                                 | II:                   |  |
| Stato: In approvazione                                                        |                       |  |

Stato: In approvazione

| < 5           | Prel       | eva consegne in uscita 🔻 |                         |                                           |                 | Q         | A 8          |       |
|---------------|------------|--------------------------|-------------------------|-------------------------------------------|-----------------|-----------|--------------|-------|
| Scannerizza b | barcode    | ۲                        |                         |                                           |                 |           |              |       |
|               |            | Consegna:                | 80000910                |                                           | C               |           |              |       |
| Pre           | lievo »    | UM non pronta            |                         |                                           |                 |           |              |       |
|               |            |                          |                         |                                           |                 |           | <u>(</u> )   | Copia |
|               | Ubicazione | Cod.Materiale            | Descr.Materiale         | Quantità di consegna Quantità di prelievo | Lotto Fornitore | AIC       | REF Prodottu | ire   |
|               | TRANSITIVO | 112673                   | ELIQUIS*10CPR RIV 2,5MG | 20 CF 🖸 20 CF                             |                 | 041225018 |              |       |
|               |            |                          |                         |                                           |                 |           |              |       |

Procedere con il prelievo, confermando/modificando la quantità e cliccare su Salva.

| Registrare quindi l'Uscita Merce cli                               | ccando su Registra UM. |             |       |
|--------------------------------------------------------------------|------------------------|-------------|-------|
| < SAP Preleva consegne in uscita 🔻                                 |                        | Q L         | 8     |
|                                                                    |                        |             |       |
|                                                                    | Consegna: 80000910 [7] |             |       |
| Prelievo » 🔛 UM pronta                                             |                        |             |       |
| Stato                                                              |                        |             |       |
| Pronto per registrare UM                                           |                        |             |       |
| Data UM pianificata<br>02.05.2022                                  |                        |             |       |
| Destinatario merci<br>Ospedale Trento (5HTN)                       |                        |             |       |
| Indirizzo<br>Largo Medaglie d'oro 9 , 38122 , Trento , TN , Italia |                        |             |       |
|                                                                    |                        |             |       |
|                                                                    |                        |             |       |
|                                                                    |                        |             |       |
|                                                                    |                        | Registra UN | Salva |

| Versione 1.1 | Page 26 of 29 | PROGETTO S4F |
|--------------|---------------|--------------|
|              |               |              |

| Azienda Provinciale<br>per i Servizi Sanitari<br>Procincia Autonoma di Trento | PROGETTO S4F          | <b>exprivia</b><br>DXC.technology |
|-------------------------------------------------------------------------------|-----------------------|-----------------------------------|
| Redatto da: RTI                                                               | <b>II:</b> 17/11/2022 |                                   |
| Approvato da:                                                                 | II:                   |                                   |
| Stato: In approvazione                                                        |                       |                                   |

| Registra UM                                                   |  |  |  |  |  |
|---------------------------------------------------------------|--|--|--|--|--|
| Uscita merci per la consegna 80000910 registrata con successo |  |  |  |  |  |
| Stampa Chiudi                                                 |  |  |  |  |  |

Completato il picking e registrata l'UM, la procedura per il magazzino centrale è terminata.

Per approfondimenti su questo punto, si consiglia di consultare il manuale "S4F\_Manuale\_Consegne\_ai\_Reparti".

### 7.0 EM da reparto

L'ultima procedura per completare il flusso è l'EM (al momento non attiva, sarà attivata successivamente all'avvio) da parte del reparto/magazzino richiedente. Per farlo, utilizzare l'app "Movimenti Magazzino".

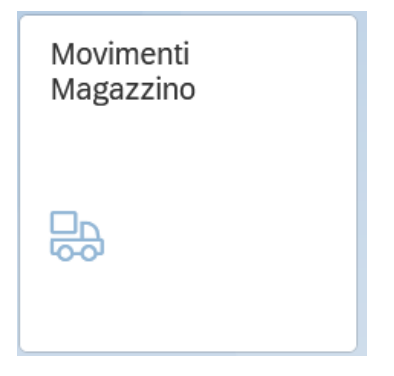

Selezionare la funzionalità "EM da Consegna".

|--|

| Azienda Provinciale<br>per i Servizi Sanitari<br>Provincia Autonoma di Trento | PROGETTO S4F          |
|-------------------------------------------------------------------------------|-----------------------|
| Redatto da: RTI                                                               | <b>II:</b> 17/11/2022 |
| Approvato da:                                                                 | II:                   |
| Stato: In approvazione                                                        |                       |
| <ul> <li>✓ Gestione Movimenti Magazzino ▼</li> </ul>                          |                       |
| Menu                                                                          |                       |
| EM Carico merci da OdA                                                        | Azionda Progrincialo  |

Entrati nella funzionalità è necessario inserire la divisione del reparto che sta ricevendo la merce. È possibile filtrare per il campo consegna, inserendo il valore presente nella bolla che viene portata insieme ai materiali.

| < SAP Gestio            | one Movimenti Ma | agazzino 🔻    |                       |                     |          |           |                            |                   |     |                      | а Д        | 8      |
|-------------------------|------------------|---------------|-----------------------|---------------------|----------|-----------|----------------------------|-------------------|-----|----------------------|------------|--------|
| =                       |                  |               |                       | EM da C             | Consegna |           |                            |                   |     |                      |            |        |
| Standard * 🗸            |                  |               |                       |                     |          |           |                            |                   |     |                      |            |        |
|                         | _                |               |                       |                     |          |           |                            |                   | Na  | ascondi barra filtri | Filtri (2) | Avvio  |
| *Divisione ord. acq.:   | Magazzino ord. a | cq.:          | Divisione fornitrice: | Magazzino provenie  | nza:     | Consegna  | :                          | Codice materiale: |     | Descrizione mat      | eriale:    |        |
| )spedaliera Trento (5 🗸 |                  | C             | C                     |                     | C        | =80000    | 910⊗ []                    |                   | C   |                      |            | CP     |
| AIC:                    | ATC:             |               | Cod. Repertorio:      | CND:                |          | Principio | attivo:                    | REF Produttore:   |     | Lotto fornitore:     |            |        |
| C                       |                  | C             | C                     |                     | C        |           | C                          |                   | C   |                      |            | C      |
| Partita:                |                  |               |                       |                     |          |           |                            |                   |     |                      |            |        |
| C                       |                  |               |                       |                     |          |           |                            |                   |     |                      |            |        |
|                         |                  |               |                       |                     |          |           |                            |                   |     | 6                    |            | ~ [3   |
| Consegna F              | Posizione cons.  | Doc. acquisti | Posizione doc. acq.   | Magazzino ord. acq. | Codice m | ateriale  | Descrizione materia-<br>le | Qtà doc. acq.     | Qta | à di consegna        | Qtà resi   | dua EM |
| 80000910                | 000010           | 4700001094    | 00010                 | 5HCA                | 112673   |           | ELIQUIS*10CPR RIV<br>2,5MG | 20,000 CF         | 20  | 0,000 CF             | 20,000     | CF     |

Selezionare quindi le consegne da elaborare e cliccare su "Procedi".

Cliccare quindi su "Salva" per completare l'EM.

EM Inventario

UM Scarico a Consumo (C/DEP)

| Azienda Provinciale<br>per i Servizi Sanitari<br>Provincia Autonoma di Trento | PROGE                    | TTO S4F                    | Þ             | EXPCI<br>DXC.techn | via<br>ology    |
|-------------------------------------------------------------------------------|--------------------------|----------------------------|---------------|--------------------|-----------------|
| Redatto da: RTI                                                               |                          | <b>II:</b> 17/11/202       | 2             |                    |                 |
| Approvato da:                                                                 |                          | II:                        |               |                    |                 |
| Stato: In approvazione                                                        |                          |                            |               |                    |                 |
|                                                                               |                          |                            |               |                    |                 |
| Gestione Movimenti Magaz                                                      | zino 🔻                   |                            |               |                    | 9 1 8           |
| =                                                                             |                          | EM da Consegna             |               |                    |                 |
| 02/05/2022                                                                    |                          |                            |               |                    |                 |
| Consegna Pos. Cod. Descrizion<br>cons. Materiale                              | ne Mag. acq. Descrizione | Ubicazione Qtà acq. Qtà co | ns. Qtà EM UM | Lotto fornitore    | Data Scad.      |
| 80000910 000010 112673 ELIQUIS*1<br>RIV 2,5M0                                 | LOCPR 5HCA CARDIOLOGIA   | TRANSITIV 20 20<br>O       | 20 CF         |                    | <b>[</b>        |
|                                                                               |                          |                            |               |                    | Deferra Protect |

Per approfondimenti su questo punto, si consiglia di consultare il manuale "S4F\_Manuale\_Movimenti\_magazzino".

| Versione 1.1 | Page 29 of 29 | PROGETTO S4F |
|--------------|---------------|--------------|
|              |               |              |